# Job Aid: Taking the National New Colleague Orientation (Recorded Version)

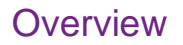

In your first few days of work, you will attend the national new colleague orientation session, *Introduction to Trinity Health*. This web-based course will provide you with an overview of our health care system including our heritage, Mission, Core Values, and TogetherHealth strategy. In addition, there is important information on key topics such as Safety, Integrity & Compliance, and Diversity & Inclusion.

All new colleagues are required to attend this course which is just one part of the orientation to your Health Ministry. The course can be viewed on devices such as laptops, tablets, or smart phones, but is best viewed on a device with a larger screen and a keyboard.

## What You Need to Take the Class:

- An Internet connection
- A device with a keyboard (preferred)
- Your Workday/ Employee Id (Provided by your Recruiter, Manager, or Supervisor)
- A notebook and pen or pencil

## How to Take the National New Colleague Orientation

 Log in to HealthStream by clicking the HealthStream icon on your ZENworks window (icons are in alphabetical order) OR opening Microsoft Edge, Chrome or Firefox. Copy and paste the following link into the address bar. <u>https://www.healthstream.com/hlc/trinityhealth</u>

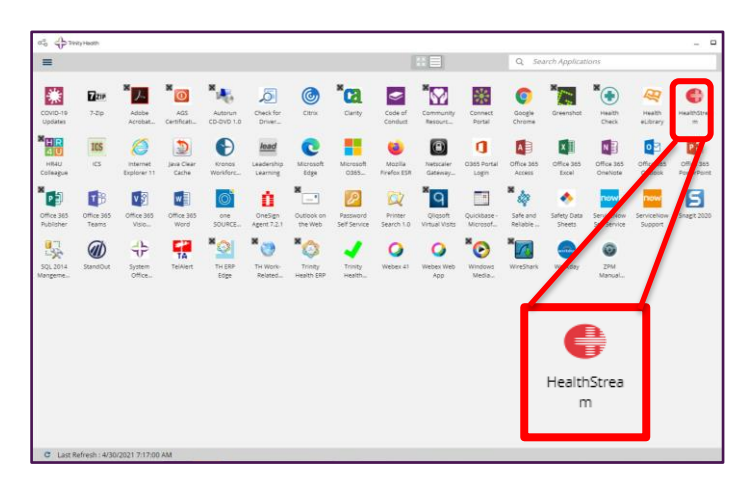

- 2. Enter your User ID and Password
  - Use the Workday/Employee ID given to you by your Recruiter or Manager.
  - The first time you log in your **User ID** and **Password** will be the same.
  - You will be prompted to change your password.

If you need more help logging into HealthStream, please watch this quick video.

https://trinityhealth.wistia.com/medias/sesbrl4ef4?wtime=1m8s

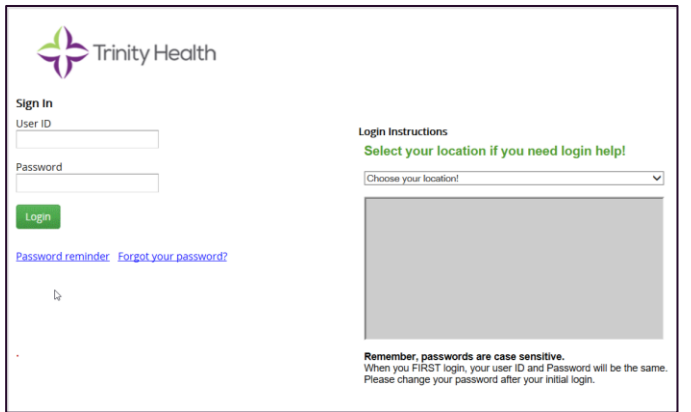

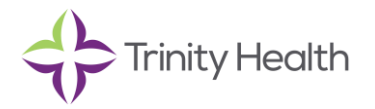

# Continued

Job Aid: Taking Your Assigned National New Colleague Orientation (Recorded Session)

3. Find TH\_Introduction to Trinity Health\_Curriculum in your To-Do list. Click Start.

| TH_Introduction to Trinity Health_Curriculum<br>CURRICULUM STATUS: Assigned | Due: Jun 29, 2022 | Start |
|-----------------------------------------------------------------------------|-------------------|-------|
|                                                                             |                   |       |

- Under Courses in this Curriculum, click the Start button next to TH\_Introduction to Trinity Health-Job Aid.
- TH\_Introduction to Trinity Health\_Curriculum

   DUE: Jun 29, 2022

   Courses
   Overview

   COURSES in this Curriculum

   TH\_Introduction to Trinity Health\_Job Aid

   COURSE
   Start

   Show additional information +

   TH\_Introduction to Trinity Health Equivalent

   EQUIVALENT

   Show additional information +
- 5. Under Learning Activities, click View.
- TH\_Introduction to Trinity Health\_Job Aid
   Start

   COURSE
   STATUS: Not Yet Started

   Show additional information •
   Image: Start Started

   TH\_Introduction to Trinity Health Equivalent
   Equivalent

   Equivalent
   Start

   Show additional information •
   Image: Start Started

   Show additional information •
   Image: Start Started

   TH\_Introduction to Trinity Health Equivalent
   Equivalent

   Equivalent
   Image: Start Started

   Show additional information •
   Image: Start Started

   TH\_Introduction to Trinity Health\_Curriculum
   Image: Start Started

   Equivalent
   Etart Started

   Introduction to Trinity Health Started
   Est. TIME: 3m

   Learning Activities
   Overview

   Learning Activities in this course
   Image: Startus: Not Yet Started

   Introduction to Trinity Health Job Aid
   Image: Startus: Not Yet Started

   COURSE ATTACHMENT
   Startus: Not Yet Started

6. Under Attachment, click **Open.** 

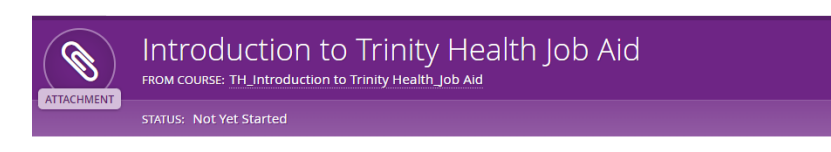

### Instructions

Open this file to review information about selecting the course to complete you introduction to Trinity Health new colleague orienation experience.

Attachment

Introduction to Trinity Health Job Aid FILE TYPE: pdf UPDATED: Apr 6, 2022 at 5:22pm ET Job Aid: Taking Your Assigned National New Colleague Orientation (Recorded Session)

7. Open the attachment called *Introduction to Trinity Health Job Aid (1).pdf.* Read the job aid.

# Introduction to Trinity Health

Job Aid

#### Overview

The purpose of this job aid is to provide additional information about the Introduction to Trinity Health courses.

Trinity Health

Once you close this job aid and click "Yes, mark this learning activity complete," HealthStream will offer the choice of two courses to complete your national new colleague orientation.

#### Choose a Course

Select the course based on whether you have attended a live, virtual Introduction to Trinity Health session:

- If you attended a live, virtual Introduction to Trinity Health session, click the green
- Enroll button for TH\_Introduction to Trinity Health Attestation. If you did not attend a live, virtual Introduction to Trinity Health session, click the green
- Enroll button for TH\_ Introduction to Trinity Health Recording.

#### Contact

For questions or concerns about HealthStream, follow the instructions in the Support box on the right side of your HealthStream To Do List.

8. Navigate back to the browser window or tab open to HealthStream. On the Course Attachment banner, click the **Yes, mark it complete** button.

9. On the Congratulations banner, click **Return to Curriculum.** 

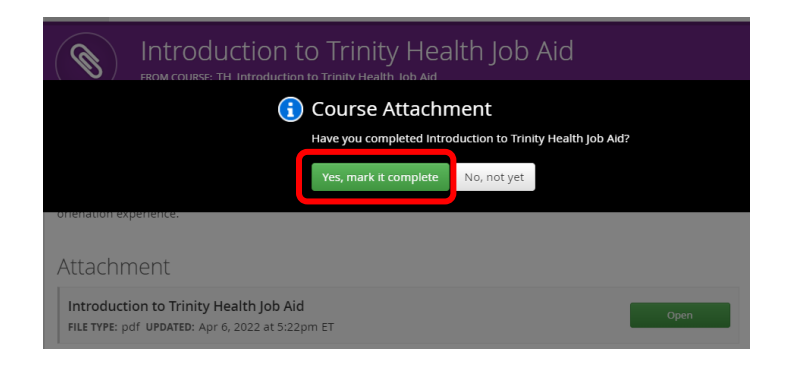

|                          | TH_Introductio               | on to Trinity        | Health_Job                  |   |
|--------------------------|------------------------------|----------------------|-----------------------------|---|
|                          | $\bigcirc$                   | Congratulation       | S!                          |   |
|                          | ſ                            | Return to Curriculum | View Completion Certificate |   |
|                          |                              | View My Completions  |                             |   |
| Introducti<br>COURSE ATT | ON TO Trinity Health Job Aid |                      |                             | Ø |

10. Under Courses in this Curriculum, click the **Start** button next to TH\_Introduction to Trinity Health Equivalent.

| ( 🦻 ) TH_Introduction to Trinity Health_Curricu                                                               | ulum  |
|----------------------------------------------------------------------------------------------------|-------|
| CURRICULUM DUE: Jun 29, 2022                                                                                  |       |
| Courses Overview                                                                                              |       |
| COURSES in this Curriculum                                                                                    |       |
| TH_Introduction to Trinity Health_Job Aid<br>COURSE STATUS: Completed<br>Show additional information +        | 0     |
| TH_Introduction to Trinity Health Equivalent EquivALENT STATUS: Not Yet Started Show additional information - | Start |

Job Aid: Taking Your Assigned National New Colleague Orientation (Recorded Session)

 Under Choose a Course, click the Enroll button next to the second choice, TH\_Introduction to Trinity Health Recording.

| TH_Introduction to Trinity Health Equivale                                  | nt     |
|-----------------------------------------------------------------------------|--------|
| Courses Overview                                                            |        |
| Choose a Course select 1 of the courses below to fulfill the equivalent     |        |
| TH_Introduction to Trinity Health_Attestation Show additional information - | Enroll |
| TH_Introduction to Trinity Health Recording                                 | Enroll |
| Show additional information •                                               |        |

12. Under Learning activities, click the green button to the right of each item and complete it in order until all learning activities are completed.

|                          | TH_Introduction to Trinity Health Recording             |        |  |
|--------------------------|---------------------------------------------------------|--------|--|
| COOKSE                   | STATUS: In Progress EST. TIME: 1h 13m                   |        |  |
| Learning Activ           | vities Overview                                         |        |  |
| Learnin                  | g Activities in this Course                             |        |  |
| Introducti<br>VIDEO STAT | on to Trinity Health<br>TUS: In Progress                | View   |  |
| Link to Ne               | W Colleague Orientation SharePoint Site                 | Locked |  |
|                          | on to Trinity Health Attestation<br>JS: Not Yet Started | Locked |  |
| Evaluation<br>COURSE ATT | ACHMENT STATUS: Not Yet Started                         | Locked |  |

Once you have completed all learning activities, the course will complete and move to the Completed tab.

If you have question or need assistance, click **To D**o and follow the instructions listed under **Support**.

We are delighted to have you join a Trinity Health ministry and wish you the very best as you begin your journey with us.

| To Do Completed Profile Catalog Connection                                                       | ns Help 🔗 Take a To | lour                                                                                                   |
|--------------------------------------------------------------------------------------------------|---------------------|----------------------------------------------------------------------------------------------------|
| My To-Do List                                                                                    |                     |                                                                                                    |
| TOTAL TASKS: 7                                                                                   |                     |                                                                                                    |
| how: All Tasks 7 Assigned Learning 3 Elective Learning 5                                         |                     | Support<br>For questions, comments or to<br>report a problem, please send an                           |
| TH_MIL_Foundations of Military and Veterans<br>Health<br>EQUIVALENT STATUS: Assigned             | Due: May 15, 2021   | email to System Office<br>HealthStream Administration at<br>highealthstreamadmn@trinity-<br>health.org |
| TH_MIL_Foundations of Military and Veterans<br>Health COPY<br>EQUIVALENT STATUS: Not Yet Started | Due: May 15, 2021   | Choose                                                                                                 |